## Порядок активации программы BRC Calibration Tool

1.Сохраняем на «Рабочем столе» полученные по mail почте 3 файла :

-ToolRequirements Setup 1.0.0.1.exe (55,6 мб)

-BRC Calibration Tool Setup 1.7.13.5.exe (151 мб)

- логин и пароль (41 байт)

2.Запускаем первый из скачанных файлов ToolRequirements Setup 1.0.0.1.exe

we www. Дожидаемся окончания процесса распаковки и самоустановки файла на компьютер

3.Запускаем второй скачанный файл BRC Calibration Tool Setup 1.7.13.5.exe

Ждем окончания процесса самоустановки файла на компьютер.

**BRC Calibration Tool.Ink** 4.Кликаем по ярлыку на рабочем столе

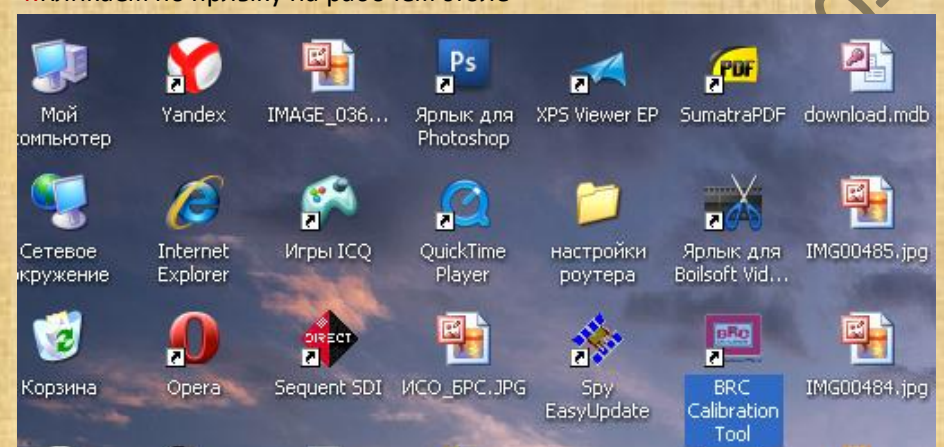

CMOSKOV 5.Заходим в программу BRC Calibration Tool Открываем вкладку «Утилиты», кликаем кнопку «Информации

|                                                                   | BRC<br>GAS EQUIPMENT                                                                                                    |                                                                                                    |                                                                          |      | NOTCO |
|-------------------------------------------------------------------|----------------------------------------------------------------------------------------------------|----------------------------------------------------------------------------------------------------|--------------------------------------------------------------------------|------|-------|
|                                                                   | Calibration                                                                                                    | ion Tool                                                                                                    |                                                                          | . 1. |       |
| ЭБУ στκлючено                                                     | OBD annoveno                                                                                                    | Уровень Приложения : ВRC<br>Остапось Дней: 228<br>GUI Версия : 1.7.1                                                     | Standard                                                                 | NN   |       |
| а затем в п                                                       |                                                                                                    | саих 🕫 Жангили. 📽 Конченка и 🕸 🕬 🕅<br>ку «Запрос Активации                                                               | 3 etc<br>1»                                                              | 2    |       |
| BRC Calibration Tool                                              | ОВАНИЕ НАСТРОЙКИ ДИАГНОСТИКА УТИЛИТЫ                                                                                                    | 날 신기 나무는 것은                                                                                                    |                                                                          |      |       |
| Подключи<br>ть линию<br>К<br>Связь Выбор Н<br>языка (<br>Настройи | асторани<br>истемы<br>и Утилиты                                                                                                    |                                                                                                    | выйти                                                                    |      |       |
| Инфо Визуализация Д                                               | С5 <sup>7</sup> (до)<br>иных Полученные Данные                                                                                                    |                                                                                                    |                                                                          |      |       |
|                                                                   | № Информация графического Ингерфейса<br>М.Т.М. s.r.l. Via La Morra, 1<br>12062 Cherasco (CN) - Italy<br>Tel. (+39) 0172/48681 - Fax (+39) 0172/<br>Web: www.brc.it. E-mail: support@brc.it | GUI:         BRC Calibri           Версия GUI:         1.7.1           188237         Версия установки :         1.7.1.7 | ation Tool                                                               |      |       |
|                                                                   | Инфо Активации<br>Код Лицензии: 51764<br>права пользователя: BRC Standard<br>Дата Окончания Срока: Время ограничено ли<br>Продолжительность дней: 3665                                     | Астивационный код<br>55274-640-4668477-239320С7С01<br>74.<br>С86000E0881ABFEBFBFF000206<br>826System Serial Number       | 60-5BCB-11D9-9C<br>A7MT7023033800                                        |      |       |
|                                                                   | осталось дней. 220                                                                                                    | Запрос Активации Загрузить файл Ак                                                                                       | тивации Закрыть                                                          |      |       |
|                                                                   | Calibr                                                                                                    | ation Iooi                                                                                                    |                                                                          |      |       |
|                                                                   |                                                                                                    |                                                                                                    | Уровень Приложения BRC Standard<br>Остапось Дней 228<br>GUI Версия 1.7.1 |      |       |
| <ul> <li>ЭБУ отключено</li> <li>пуск</li> <li>э</li> </ul>        | ОВД отключено     "    "    2 Проводени                                                                                                    | 🖉 «Cócpóan: Po 📴 ERC Calibrato 🔯 Adabe Phote                                                                             | я 🔓 Обновление А EN 🚺 🖉 10:19                                            |      |       |
| <mark>6.В появив</mark>                                           | шемся окне заводим в пол                                                                                                    | ае «Пользователь» - л                                                                                                    | югин                                                                     |      |       |
|                                                                   |                                                                                                    |                                                                                                    |                                                                          |      |       |

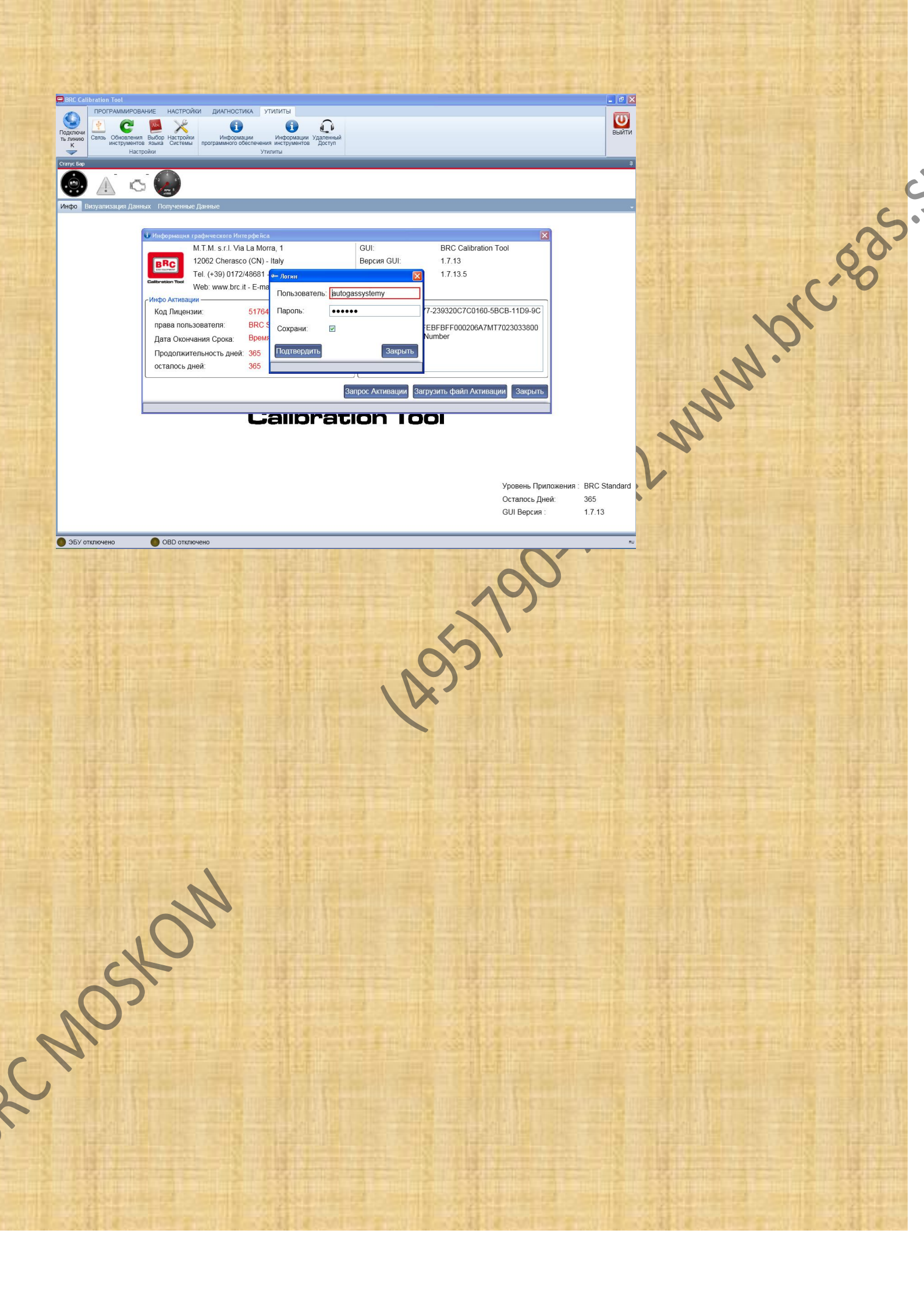